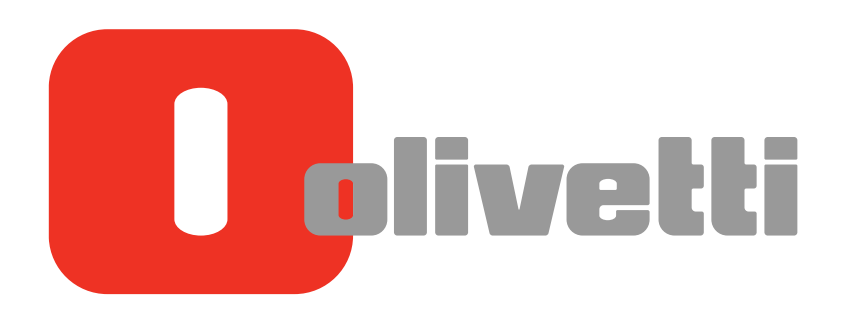

## **GUIA DE INSTALAÇÃO E REFERÊNCIA**

# ECR8200S/8220Sprogramming utility

P

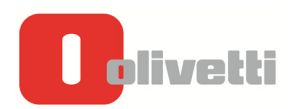

#### PUBLICAÇÃO EMITIDA POR:

#### Olivetti S.p.A.

www.olivetti.com

Copyright © 2013, Olivetti

Todos os direitos reservados

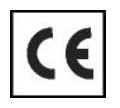

- Chamamos a sua atenção para as seguintes acções que podem comprometer o desempenho do produto:
- abastecimento de corrente não adequado;
- instalação incorrecta, utilização incorrecta ou indevida, ou não respeitando os avisos descritos no Manual do Utilizador que é fornecido com o produto;
- substituição de componentes originais ou acessórios por outros de tipo não aprovado pelo fabricante, ou substituição realizada por pessoal não autorizado.

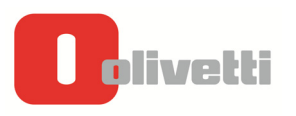

#### INDICE

| PRÉ-REQUISITOS                                                                        | 4  |
|---------------------------------------------------------------------------------------|----|
| INSTALAR O UTILITÁRIO DE PROGRAMAÇÃO ECR                                              | 5  |
| CONFIGURAR O UTILITÁRIO DE PROGRAMAÇÃO PARA O SEU SISTEMA OPERATIVO                   | 7  |
| USAR O UTILITÁRIO DE PROGRAMAÇÃO ECR                                                  | 8  |
| UTILITÁRIO DE SOFTWARE ECR - PROGRAMAR UMA NOVA CAIXA REGISTADORA                     | 10 |
| UTILITÁRIO DE SOFTWARE ECR - ACTUALIZAR PROGRAMAÇÃO DA<br>CAIXA REGISTADORA           | 11 |
| UTILITÁRIO DE SOFTWARE ECR - PROGRAMAR UM LOGOTIPO                                    | 12 |
| UTILITÁRIO DE SOFTWARE ECR – AJUDA                                                    | 13 |
| ELIMINAR O UTILITÁRIO DE PROGRAMAÇÃO ECR                                              | 13 |
| POSSÍVEIS MENSAGENS DE ERRO DURANTE A INSTALAÇÃO                                      | 13 |
| INSTALAR A PORTA DE TESTE COM QUANDO NÃO É RECONHECIDA<br>PELO UTILITÁRIO DE SOFTWARE | 14 |

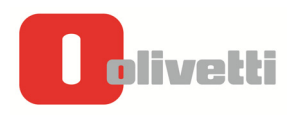

#### **PRÉ-REQUISITOS**

Para instalar o Utilitário de Programação ECR, precisa de:

- Software ECR Programming Utility, Ecr\_82x0S\_software\_6.xx.zip
- Computador desktop ou laptop com porta USB, standard 1.1 ou posterior
- Um cabo USB/COM.
- Caixa registadora ECR 82x0S.

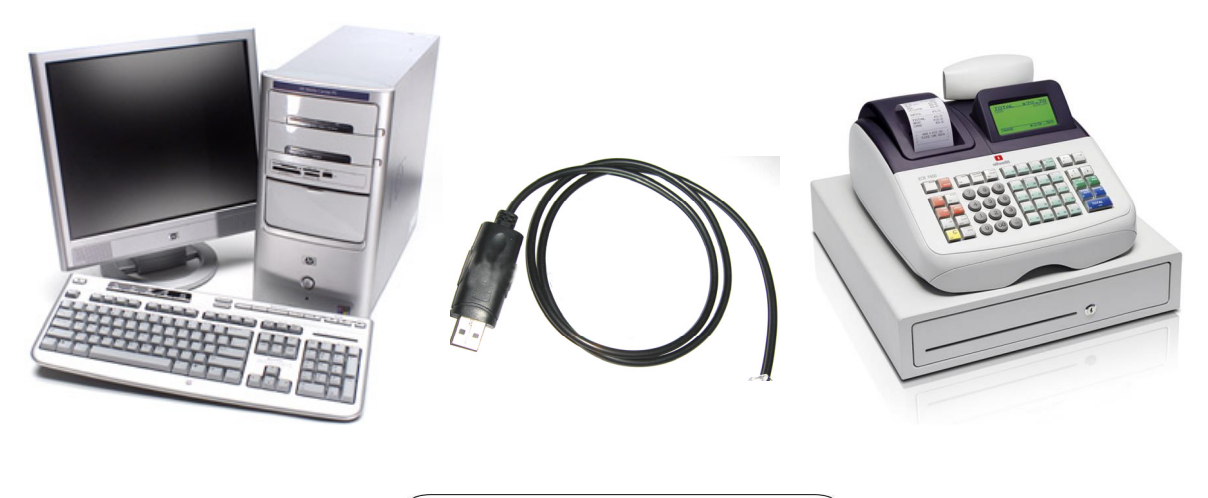

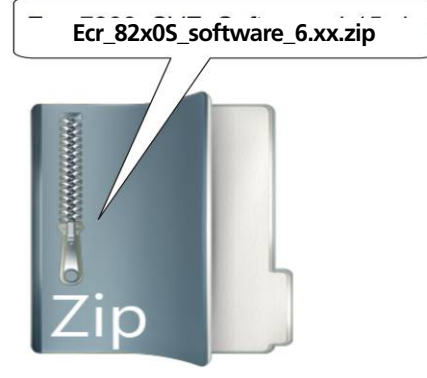

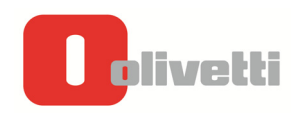

#### INSTALAR O UTILITÁRIO DE PROGRAMAÇÃO ECR

O Utilitário de Programação ECR, Versão Ecr\_82x0S\_software\_6.xx.zip , é executado em Windows e é compatível com os sistemas operativos de 32-bit e 64-bit: Win2000 XP (32-bit), Vista e Windows 7 (32/64-bit). Para instalar o **Utilitário de Programação OLIVETTI ECR** em Windows, siga as instruções abaixo:

- 1. Faça download do ficheiro em formato zip com o nome "Ecr\_82x05\_software\_6.xx.zip " ou versão posterior (a partir da área Customer Care Cash Register no site da Olivetti: http://www.olivetti.com).
- 2. Extraia o conteúdo do ficheiro zip para uma pasta.

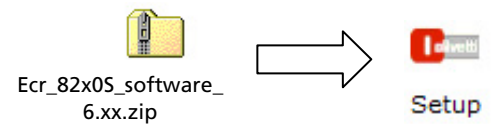

3. Execute o ficheiro setup.exe (fazendo duplo clique sobre o ficheiro com nome setup.exe). Nota: Em alguns sistemas operativos, quando faz duplo clique sobre o ficheiro setup.exe para executar um programa, é pedido para confirmar a execução ("Are you sure you want to execute the software?"). Neste caso, confirme a execução do programa.

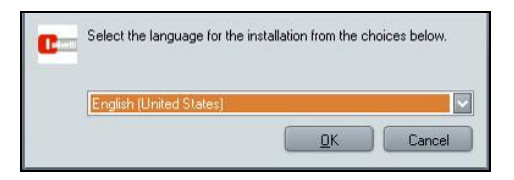

4. Siga as instruções apresentadas no ecrã, seleccione a língua desejada para a instalação e confirme com **OK**.

**Nota:** A língua que escolher para a instalação não impede que escolha outra língua após a instalação estar completa. A língua utilizada pela interface pode ser alterada a partir do programa.

|                           | A preparar para iniciar a Instalação<br>O programa de configuração Ecr_82x0 S está a preparar o<br>InstallShield Wizard que o orientará ao longo do processo de<br>configuração do programa. Aguarde.<br>Descomprimir: Ecr_82x0 S.msi |
|---------------------------|----------------------------------------------------------------------------------------------------|
|                           | Cancelar<br>Bem-vindo ao InstallShield Wizard do<br>Ecr_82x0 S                                                                                                    |
| oliv <mark>etti sa</mark> | O InstallShield(R) Wizard irá instalar o Ecr_82x0 S no<br>computador. Para continuar, l'aça clique sobre Seguinte.                                                                                                    |
|                           | AVISO: Este programa está protegido pela lei de direitos de<br>autor e tratados internacionais.                                                                                                    |

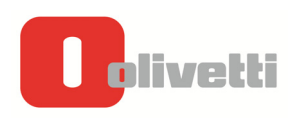

5. Clique em **Seguinte** para continuar a instalar o programa. Siga as instruções apresentadas no ecrã para completar a instalação.

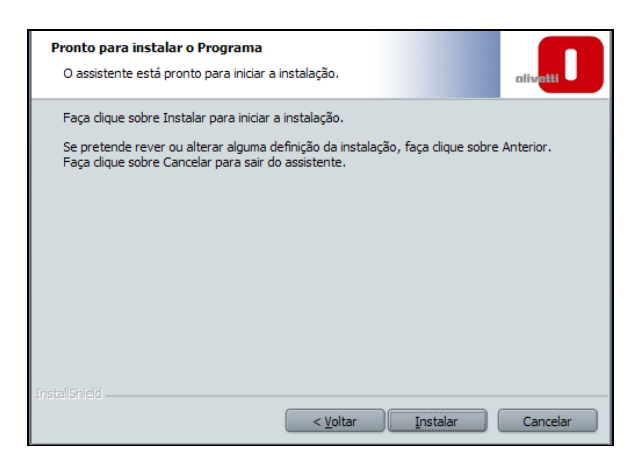

6. Clique em Instalar. Espere até a instalação terminar.

| InstallShield Wizard concluído                                                                                 |
|----------------------------------------------------------------------------------------------------|
| O InstallShield Wizard instalou com éxito o Ecr_B2x0 S. Faça<br>clique sobre Concluir para sair do assistente. |
|                                                                                                    |
| < Voltar Concluir Cancelar                                                                                     |

- 7. No final, é apresentada a mensagem "**Installation of ECR Programming Utility complete**" para indicar que a instalação foi completada com sucesso.
- 8. Clique em Concluir.

Para usar o software deve agora configurar o sistema para o seu sistema operativo.

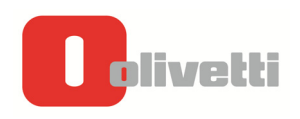

#### CONFIGURAR O UTILITÁRIO DE PROGRAMAÇÃO O SEU SISTEMA OPERATIVO

1. Ligue a caixa registadora a uma tomada eléctrica de 220V.

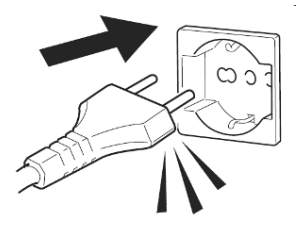

2. Seleccione o **Menu Principal**, use as teclas de setas para seleccionar **MODO OFF**, e por fim confirme com a tecla **TOTAL**.

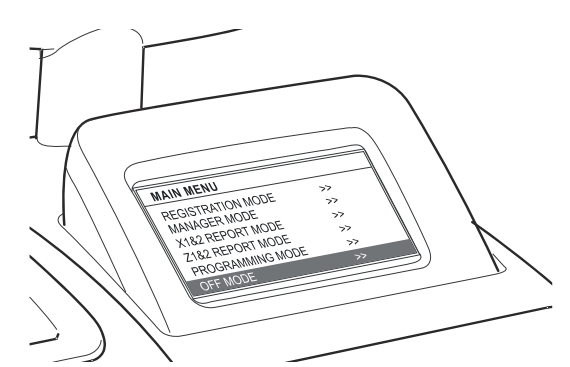

3. Ligue o computador à caixa registadora usando o cabo USB.

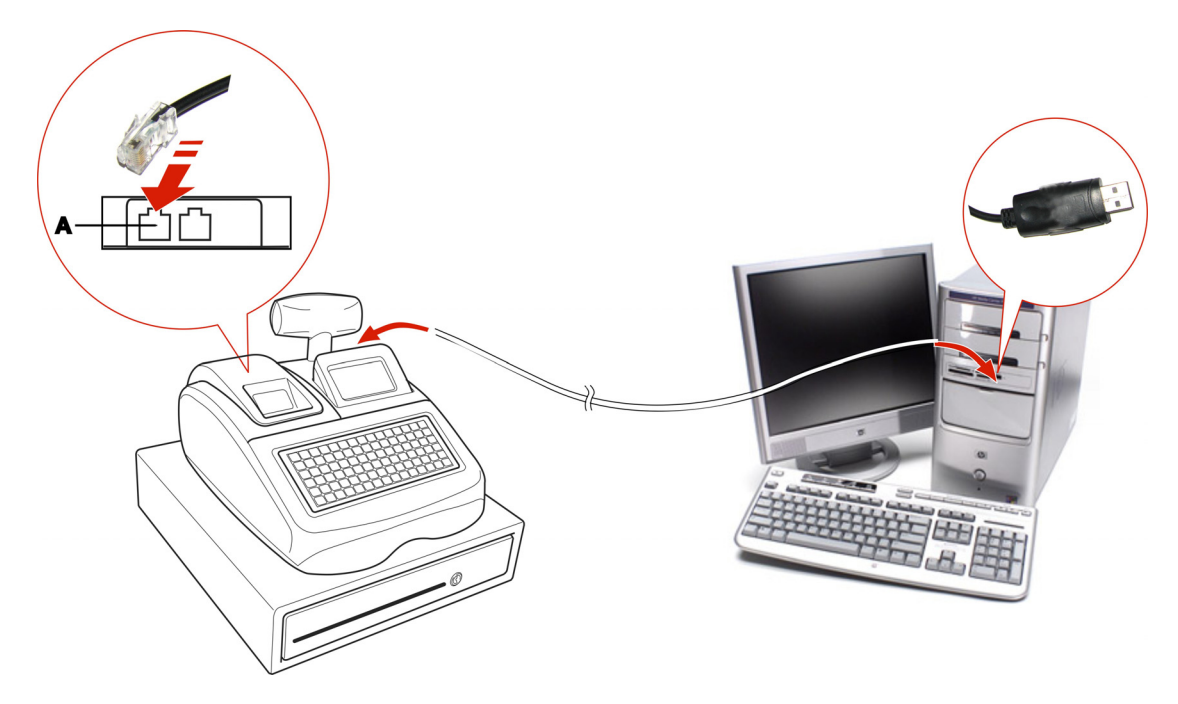

- 4. Espere até que o computador detecte a presença do novo dispositivo periférico USB quando for apresentada a mensagem "Found New Hardware Wizard" e depois procure os drivers necessários.
- 1. Clique em "Close" para completar a instalação. O "Utilitário de Programação Olivetti ECR" está agora

configurado no seu computador. Para executar o programa, faça duplo clique no ícone <sup>ECR 82x0 S</sup> utility que se encontra na área de trabalho, ou seleccione-o a partir do menu **Start>Programs>Olivetti Ecr Utility 82x05**.

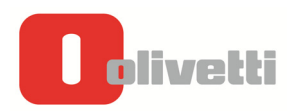

#### USAR O UTILITÁRIO DE PROGRAMAÇÃO ECR

O utilitário de programação ECR, permite que o utilizador programe a caixa registadora a partir de um computador e inclui o seguinte ambiente de operação.

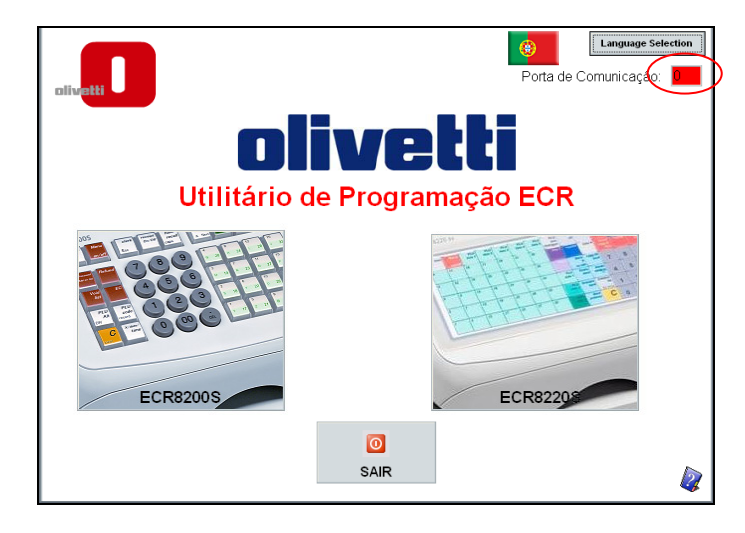

Após iniciar o programa, espere alguns segundos até que a caixa de estado à direita de Communication Port fique verde.

Se a caixa continuar vermelha, leia o capítulo "Instalar a Porta de Teste COM Quando Não é Reconhecida pelo Utilitário de Software".

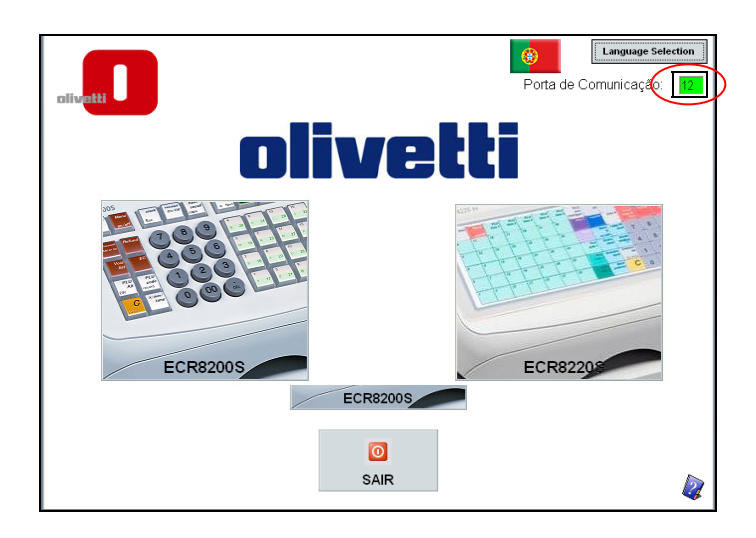

Para alterar a língua da interface, selecione o botão **Selecção de Língua**. As línguas disponíveis são:

- Inglês
- Espanhol
- Francês
- Alemão
- Holandês
- Português
- Dinamarquês

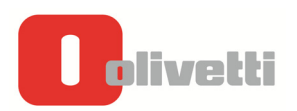

Para começar a programar, clique no ícone ECR82xx existente na janela principal. É apresentado o ecrã principal para o utilizador.

| olivetti |                                          |          |
|----------|------------------------------------------|----------|
|          | PROGRAMAR UMA NOVA CAIXA REGISTADORA     |          |
|          | ACTUALIZAR PROGRAMAÇÃO CAIXA REGISTADORA |          |
|          | PROGRAMAR UM LOGO                        |          |
|          | Anterior                                 | <b>a</b> |

Para começar, seleccione:

- **PROGRAMAR UMA NOVA CAIXA REGISTADORA** para programar a caixa registadora pela primeira vez.
- ACTUALIZAR A PROGRAMAÇÃO DA CAIXA REGISTADORA para alterar a forma como a caixa registadora está programada.
- **PROGR/ Imprimise PROGR/ Imprimise PROGR/ I**
- AJUDA <sup>SUD</sup> para obter ajuda relativamente a qualquer caixa de diálogo, clique no ícone em forma de ícone (no fundo à direita) ou na tecla F1 no seu teclado.

Nota:

- Antes de usar o Utilitário de Programação Olivetti ECR, deve ligar a caixa registadora a uma tomada eléctrica de 220V.
- A chave deve estar na posição OFF.
- Quando envia dados de programação pela primeira vez para a caixa registadora, ou quando altera dados de programação já existentes, o tempo necessário depende do seu sistema operativo e da configuração do computador. Quando se trata de definições complexas, o tempo necessário poderá exceder um minuto.

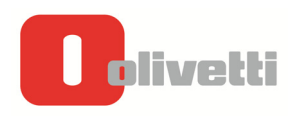

#### UTILITÁRIO DE SOFTWARE ECR - PROGRAMAR UMA NOVA CAIXA REGISTADORA

Esta funcionalidade é usada essencialmente pelo Técnico de Serviço para colocar a caixa registadora na configuração que tinha quando saiu da fábrica (configuração por defeito).

Para criar uma nova configuração, faça o seguinte:

- 1. Clique no botão PROGRAM A NEW CASH REGISTER (Programar uma nova caixa registadora).
- 2. Seleccione Yes para continuar ou No para voltar ao ecrã anterior.

| Gravar valor por defeit | o sobre actual d | lefinição? |
|-------------------------|------------------|------------|
| Si                      | <u>N</u> o       |            |

3. Após escolher **Yes**, é apresentado o menu principal a partir do qual pode escolher as várias actividades de programação:

| Modo Programação         |  |
|--------------------------|--|
| Modo Programa            |  |
| Modo Programação Legenda |  |
| Definições Avançadas     |  |
| Relatórios               |  |
| Reiniciar                |  |
|                          |  |

- 4. Para programar uma caixa registadora, deve escolher entre as seguintes opções:
  - Modo Programação para definir opções para:
    - o a programação básica, tal como formato da data e da hora
    - o cálculos financeiros (IVA e Moeda Estrangeira)
    - o detalhes de imposto no recibo e impressão de relatório
    - o activação do sistema do funcionário
    - Armazenamento no Electronic Journal (EJ)
    - **Modo Programa** para programar:
      - Dados sobre o registo da venda, tais como PLUs, departamentos, taxas de IVA e Moeda Estrangeira (FC)
      - o Funcionários individuais e respectivas passwords
      - Passwords do modo gestor e modo de treino
      - Teclas de transacção tais como Pago (PO), Recebido em Conta (RA) e teclas de desconto/adição
      - Códigos de barras.
  - Modo Programação Legenda para personalizar o texto que aparece nos recibos e no visor.
  - Programação Avançada para automatizar a impressão de relatórios e programar funções do teclado e listas pop-up.
  - **Relatórios** para gerar relatórios e os gravar no computador
  - **Reiniciar** para reiniciar a Caixa Registadora Olivetti.

| Nota | : Para que quaisquer alterações feitas nos ecrãs de programação sejam aplicadas na realidade, prir | na o |
|------|----------------------------------------------------------------------------------------------------|------|
|      | botão <b>Save</b> seguido de <b>Send to ECR</b> para gravar as alterações na caixa registadora.    |      |

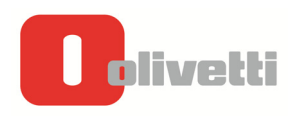

### UTILITÁRIO DE SOFTWARE ECR - ACTUALIZAR PROGRAMAÇÃO DA CAIXA REGISTADORA

Esta função é usada para recuperar dados da programação da caixa registadora, ou para recuperar dados de programação do computador onde o utilitário de software está instalado. Para alterar os dados da programação, faça o seguinte:

- 1. Clique no botão PROGRAM A NEW CASH REGISTER (Programar uma nova caixa registadora).
- Seleccione Yes para recuperar os dados de programação presentes na caixa registadora. Prima No para recuperar os dados de programação presentes no computador. Prima Cancel para voltar ao menu Principal.

| Obter Definição da Caixa Registadora? |            |         |
|---------------------------------------|------------|---------|
| Si                                    | <u>N</u> o | Annulla |

3. Após escolher **Yes** ou **No**, é apresentado o menu Principal de onde pode escolher várias actividades de programação:

| 0<br>olivetti |                          |  |
|---------------|--------------------------|--|
|               | Modo Programação         |  |
|               | Modo Programa            |  |
|               | Modo Programação Legenda |  |
|               | Definições Avançadas     |  |
|               | Relatórios               |  |
|               | Reiniciar                |  |
|               | Anterior                 |  |
|               | Anteriol                 |  |

- 4. Para programar uma caixa registadora, pode escolher entre as seguintes opções:
  - Modo Programação para definir opções para:
    - o a programação básica, tal como formato da data e da hora
    - o cálculos financeiros (IVA e Moeda Estrangeira)
    - o detalhes de imposto no recibo e impressão de relatório
    - o activação do sistema do funcionário
    - Armazenamento no Electronic Journal (EJ)
    - **Modo Programa** para programar:
      - Dados sobre o registo da venda, tais como PLUs, departamentos, taxas de IVA e Moeda Estrangeira (FC)
      - o Funcionários individuais e respectivas passwords
      - Passwords do modo gestor e modo de treino
      - Teclas de transacção tais como Pago (PO), Recebido em Conta (RA) e teclas de desconto/adição
      - o Códigos de barras
  - Modo Programação Legenda para personalizar o texto que aparece nos recibos e no visor.
  - **Programação Avançada** para automatizar a impressão de relatórios e programar funções do teclado e listas pop-up.
  - **Relatórios** para gerar relatórios e os gravar no computador
  - **Reiniciar** para reiniciar a Caixa Registadora Olivetti.
- **Nota**: Para que quaisquer alterações feitas nos ecrãs de programação sejam aplicadas na realidade, prima o botão **Save** seguido de **Send to ECR** para gravar as alterações na caixa registadora.

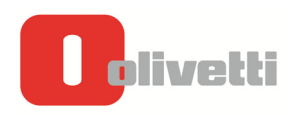

#### UTILITÁRIO DE SOFTWARE ECR - PROGRAMAR UM LOGOTIPO

Para gravar um logotipo na caixa registadora, deve criar primeiro uma imagem com as seguintes características, usando o computador

#### Características do Logo Gráfico

Existem algumas restrições quanto ao tipo de logo:

- Dimensão do logotipo: Largura 288 x Altura216 (pixels) a preto e branco (modo BIW).
- Se a razão de pontos pretos impressos for superior à de pontos broncos, a ECR não será capaz de imprimir a imagem gráfica correctamente devido a limitações no consumo de energia.

Para criar um logotipo, pode usar um programa no computador tal como o Paintbrush, que se encontra presente em todas as versões do sistema operativo e gravar a imagem na pasta: C:\OLIVETTI\_ECR\_Utility\_82x05\Image.

Depois, para carregar o logotipo gravado no computador, faça o seguinte:

1. Clique no botão SET LOGO (Definir Logotipo). É apresentada uma caixa de diálogo no ecrã.

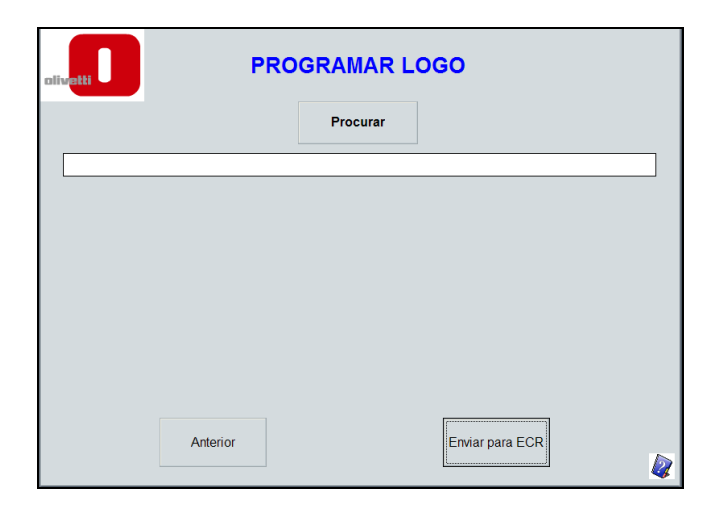

- 2. Clique no botão **Browse** para escolher a imagem gravada no computador e que vai ser usada como logotipo, seleccionando-a na pasta **C:\OLIVETTI\_ECR\_Utility\_82x0S\Image**
- 3. Prima o botão **Send to ECR** (Enviar para ECR) e envie-o para a caixa registadora.

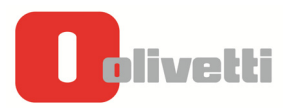

#### UTILITÁRIO DE SOFTWARE ECR - AJUDA

Este utilitário proporciona ao utilizador ajuda contextual sobre cada ecrã do programa, fornecendo informação relativamente a todos os elementos que aparecem no ecrã.

Para activar a Ajuda, basta premir **F1** ou clicar no ícone

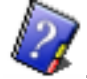

#### ELIMINAR O UTILITÁRIO DE PROGRAMAÇÃO ECR

Quando elimina programas de software do Windows, deve sempre usar o utilitário Add/Remove Programs, para que os ficheiros e entradas de registo sejam também eliminados e o sistema fique limpo.

No Windows 2000, seleccione **Start** > **Settings** > **Control Panel** > **Add/Remove Programs** (dependendo do seu sistema operativo), depois seleccione **OLIVETTI ECR Programming Utility** para remover o software relacionado.

 No Windows XP/Vista/7, seleccione Start > Control Panel > Programs. Seleccione OLIVETTI ECR Programming Utility. Clique no botão Add/Remove para remover o software relacionado.

#### POSSÍVEIS MENSAGENS DE ERRO DURANTE A INSTALAÇÃO

Enquanto instala o software, podem ocorrer erros relacionados com a instalação do driver de comunicações que emula uma porta COM para a porta USB.

| Problema      | Acções a realizar                                                                       |
|---------------|-----------------------------------------------------------------------------------------|
| Utilitário de | Verifique se ambos os conectores do cabo de ligação entre a USB e a COM estão inseridos |
| software não  | correctamente, respectivamente na porta USB do computador e na porta COM da caixa       |
| consegue      | registadora.                                                                            |
| comunicar     | Verifique se a porta USB está correctamente instalada no computador.                    |
| com caixa     | Para a verificar, abra Computer Management e certifique-se de que a porta "COM          |
| registadora   | Test" está presente sem qualquer sinal indicador amarelo.                               |
| -             | Tente desligar e tornar a ligar a caixa registadora.                                    |
|               | Se a caixa registadora estiver ligada ao abastecimento de energia, certifique-se de     |
|               | que este tem corrente e que o menu Principal é apresentado no ecrã.                     |

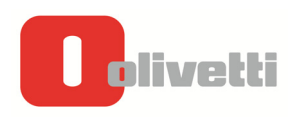

#### INSTALAR A PORTA DE TESTE COM QUANDO NÃO É RECONHECIDA PELO UTILITÁRIO DE SOFTWARE

Quando a janela de estado à direita de Communication Port está vermelha, conforme se apresenta na figura abaixo, faça o seguinte:

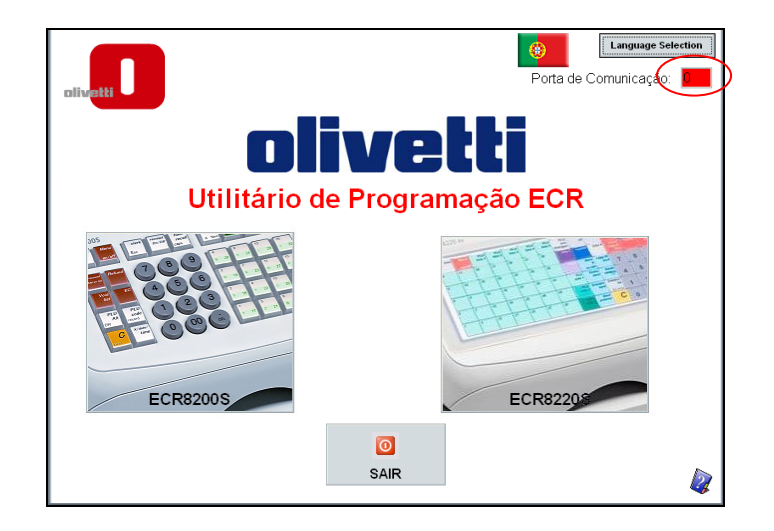

1. Desligue o cabo USB do computador.

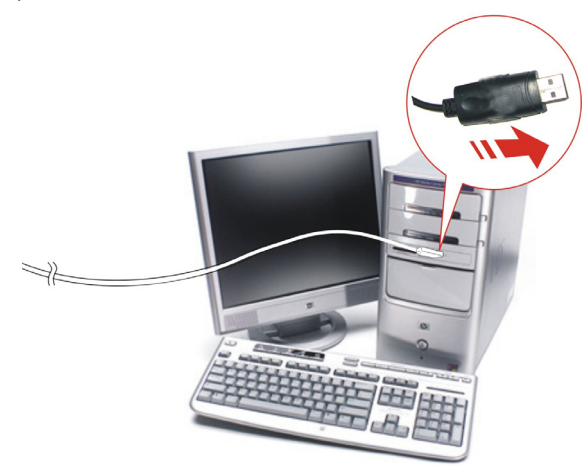

- Desinstale o utilitário de software do computador, usando o programa de remoção de software que se encontra no menu Inicio> Todos os programas > Olivetti ECR82x0S>Uninstall Ecr\_82x0S, ou então consulte o capítulo "Eliminar o utilitário de programação ECR".
- 3. Reinicie o computador manualmente.
- 4. Torne a instalar o utilitário de software seguindo os primeiros procedimentos descritos no capítulo "Instalar o utilitário de programação ECR" e depois o capítulo "Configurar o utilitário de programação para o seu sistema operativo".
- 5. Torne a ligar o cabo USB ao computador.
- 6. Para terminar, execute o utilitário de software e espere que a porta de comunicação seja reconhecida e que a caixa de estado fique verde.

Se a caixa continuar vermelha, tente instalar manualmente a porta de teste COM (para mais informações, consulte os procedimentos para instalação do driver do seu sistema operativo). Como alternativa, se tiver disponível uma ligação à Internet, realize a atualização orientada do hardware, a partir do ambiente de software do periférico, para que o driver seja instalado corretamente. No final, execute o utilitário de software e espere que a janela do estado da porta de comunicação fique verde.